شرح طريقة استعمال اللورد لحل مشكل البوت في حالة عدم استجابته للحل بواسطة USB لأجهزة إكولينك التالية

> ECHOLINK PRIME ECHOLINK MERAKI ALPHAVISION UNO

المتطلبات الأساسية:

- جهاز حاسوب. - كابل RS232 لتوصيل جهاز الاستقبال بالحاسوب. - برنامج اللودر .

صورة لكابل RS232 المستخدم في هدا الشـرح

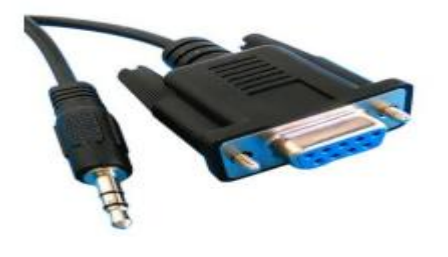

الخطوات التي يجب تتبعها:

1) أولا قم بتحميل برنامج اللودر من المسار أسفله :

- إدهب إلى موقع التحديثات https://www.siteflash.infoأو https://www.echolinkhd.com

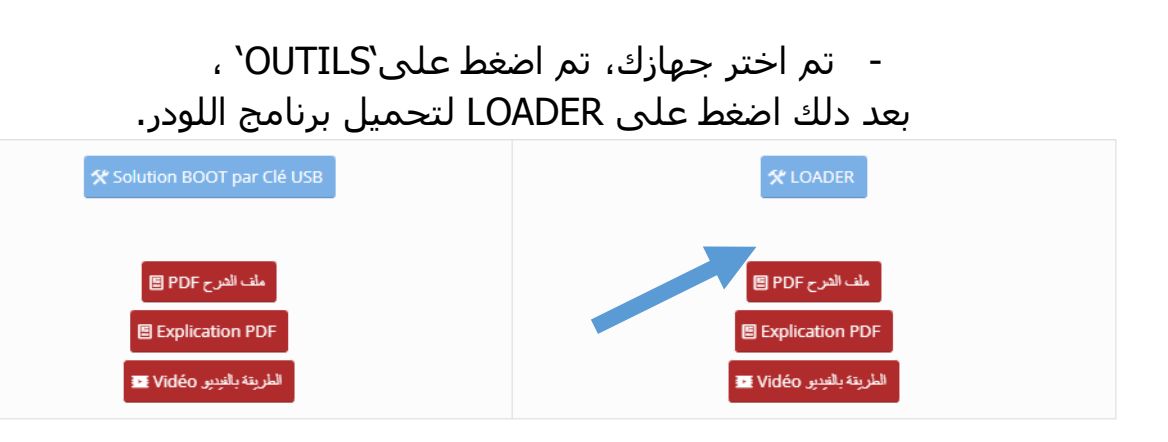

2) قم بتحميل ملف الفلاش الخاص بجهازك من هدا الرابط أسفله https://www.mediafire.com/folder/wciavyw5n6cwy/FICHIER+FLASH+RECEPTEUR

## 3) قم بتوصيل جهاز الإستقبال مع الحاسوب بإستعمال كابل RS232

### 4) إفتح اللودر بالضغط مرتين على GXDownloader\_Boot

| Nom               | Modifié le       | Туре                | Taille   |
|-------------------|------------------|---------------------|----------|
| boot_file         | 29/06/2024 16:20 | Dossier de fichiers |          |
| config            | 04/05/2019 14:06 | Fichier JPG         | 42 Ko    |
| GXDownloader_boot | 29/06/2017 09:35 | Application         | 2 488 Ko |
| Downloader_boot   | 27/07/2023 12:30 | Archive WinRAR      | 598 Ko   |

5) إدهب إلى Démarrer تم اكتب Gestionnaire de وفي شـريط البحت وأدخل إليها ودلك لمعرفة رقم الكوم الموجود على حاسـوبك.

Ports (COM et LPT)
Prolific USB-to-Serial Comm Port (COM10)
Processours

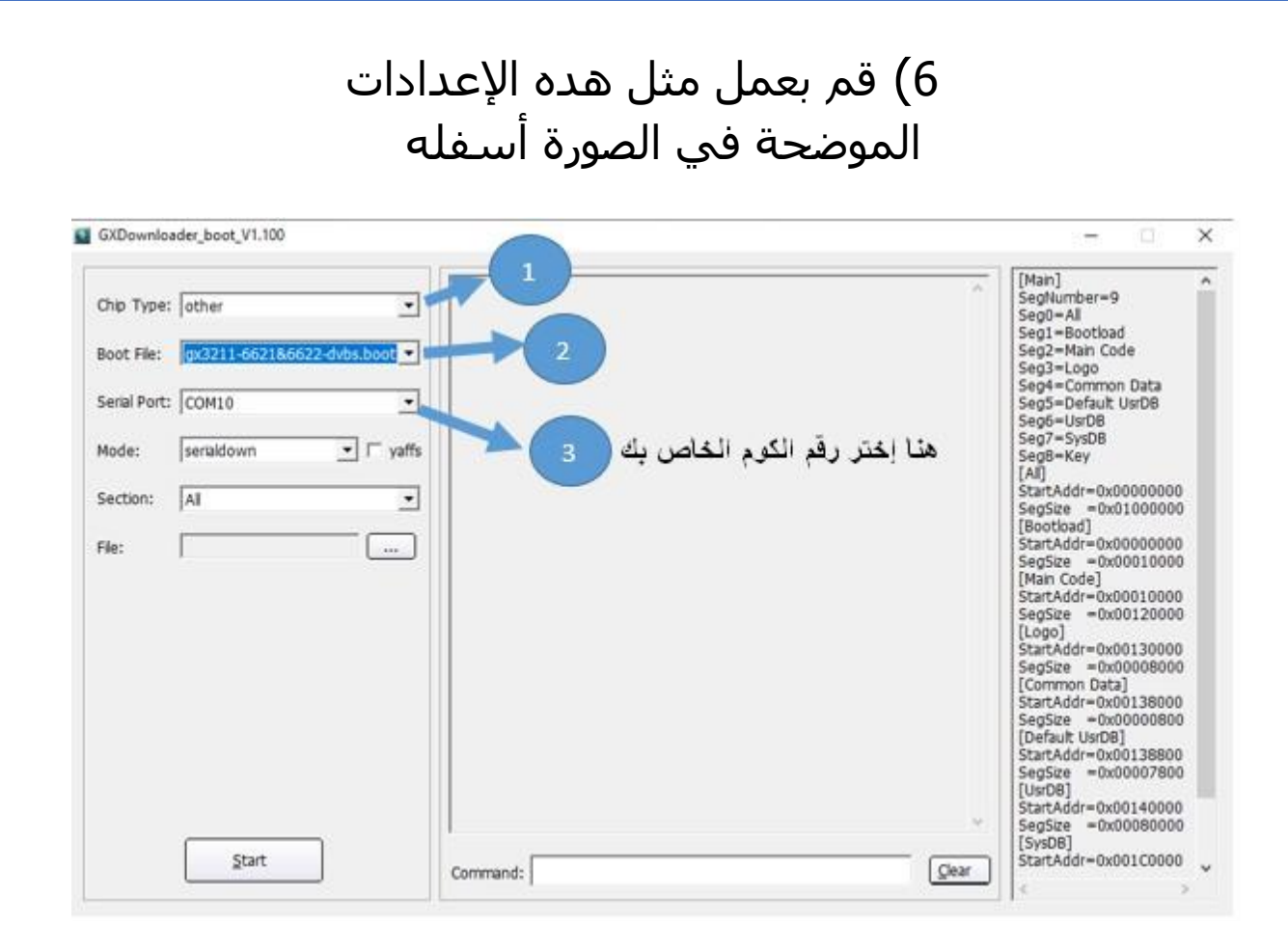

### 7) إضغط على Open تم إختر ملف التحديت الخاص بجهازك

| GXDownloa    | der_boot_V1.100              |                                                  | - 🗆                                       | × |
|--------------|------------------------------|--------------------------------------------------|-------------------------------------------|---|
| Chip Type:   | other 💌                      | [Main]<br>SegNum<br>Seg0=A                       | ber=9                                     | ^ |
| Boot File:   | gx3211-6621&6622-dvbs.boot 💌 | Seg1=B<br>Seg2=M<br>Seg2=M                       | otload<br>ain Code                        |   |
| Serial Port: | COM10                        | Seg3=CL<br>Seg4=Cl<br>Seg5=D<br>Seg5=U<br>Seg6=U | ommon Data<br>efault UsrDB<br>srDB        |   |
| Mode:        | serialdown 💌 🗆 yaffs         | Seg7=Si<br>Seg8=Ki                               | /sDB<br>ay                                |   |
| Section:     | All                          | [AI]<br>StartAdo<br>SegSize                      | ir=0x00000000<br>=0x01000000              |   |
| File:        |                              | [Bootloa<br>StartAdd<br>SegSize<br>[Main Co      | dj<br>ir=0x00000000<br>=0x00010000<br>del |   |
|              |                              | StartAdo<br>SegSize                              | ir=0x00010000<br>=0x00120000              |   |
|              |                              | [Logo]<br>StartAde                               | r=0x00130000                              |   |
|              |                              | SegSize                                          | =0x00008000                               |   |
|              |                              | l Commo<br>StartAdo                              | n Dataj<br>ir=0x00138000                  |   |
|              |                              | SegSize                                          | =0x00000800                               |   |
|              |                              | StartAdo                                         | ir=0x00138800                             |   |
|              |                              | SegSize                                          | =0x00007800                               |   |
|              |                              | [USDB]<br>StartAdd                               | ir=0x00140000                             | ľ |
|              |                              | ✓ SegSize                                        | =0x00080000                               |   |
|              | Start                        | LSysDBJ                                          | fr=0x001C0000                             |   |
|              | <u></u>                      | Command:                                         |                                           |   |

| 🗿 Ouvrir                                                   |                                                                                                    |                                                                                                    | ×                                           |
|------------------------------------------------------------|----------------------------------------------------------------------------------------------------|----------------------------------------------------------------------------------------------------|---------------------------------------------|
| Regarder dans :                                            | Solution MICAM                                                                                                    | ← 🗈 📸 📰 -                                                                                                    |                                             |
| Accès rapide<br>Bureau<br>Bibliothèques<br>Ce PC<br>Qéseau | Nom<br>boot_file<br>Alphavision-UNO-2-1-0-16-20220408<br>dump_all<br>Echolink Prime 28032019<br>Meraki_Echolink_2-1-0-1_12072019 | Modifié le<br>29/06/2024 10:47<br>15/04/2022 14:32<br>31/12/2014 23:00<br>28/03/2019 11:49<br>12/07/2019 16:46 | Type<br>Dossi<br>Fichie<br>Fichie<br>Fichie |
|                                                            | <                                                                                                    |                                                                                                    | >                                           |
|                                                            | Nom du fichier : Meraki_Echolink_2-1-0-1_12072019<br>Types de fichiers : *.bin;*.dat                                             | e V Ou                                                                                                    | vrir<br>uler                                |

8) إضغط على Start

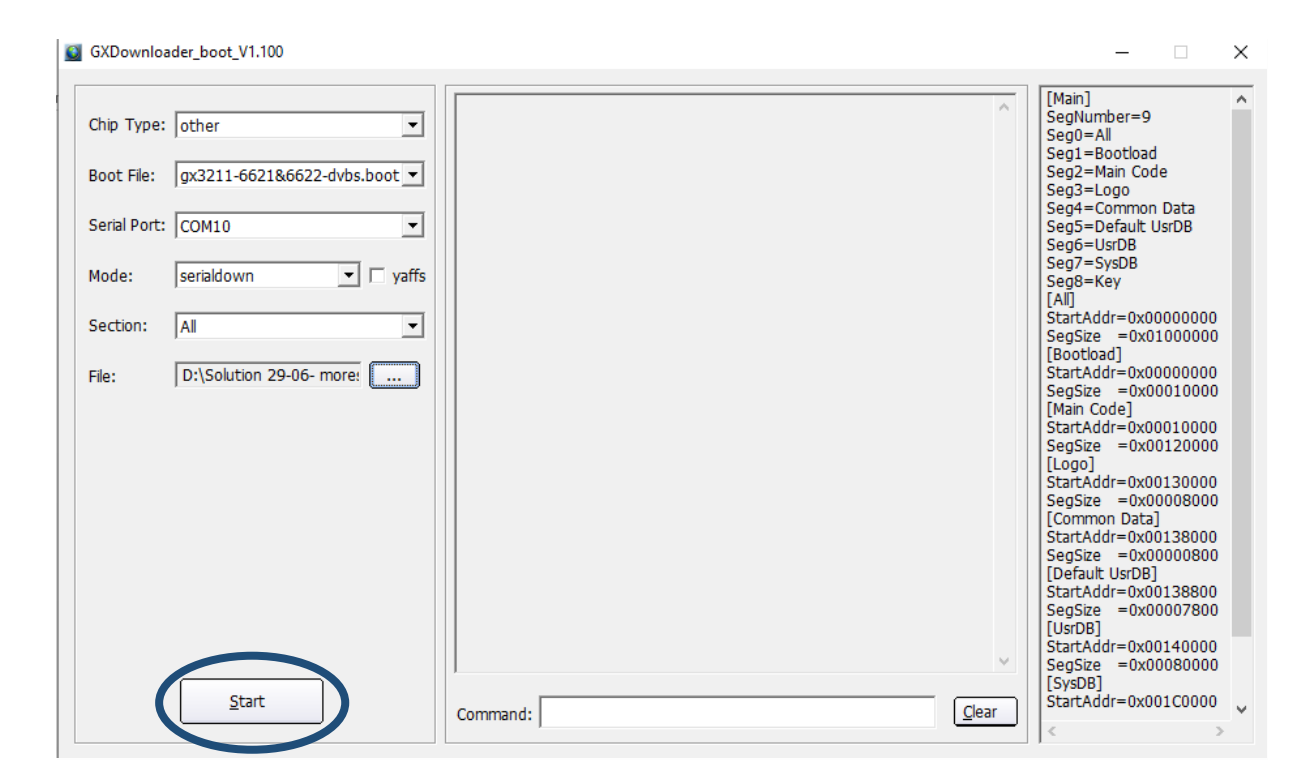

| hip Type: other     | <b>_</b>            | boot.exe -b "C:\Users\redouane\Desktop\LOADER MICAM\boot_file<br>\qx3211-6621&6622-dvbs.boot" -d COM10 -c "serialdown 0x00000000 | [Main] A<br>SegNumber=9<br>Seg0=All                            |
|---------------------|---------------------|----------------------------------------------------------------------------------------------------|----------------------------------------------------------------|
| oot File: gx3211-66 | 21&6622-dvbs.boot 🔻 | 'D:\\Solution 29-06- moresat & Micam\\Solution MICAM\<br>\Meraki_Echolink_2-1-0-1_12072019.bin'''                                | Seg1=Bootload<br>Seg2=Main Code<br>Seg3=Logo                   |
| erial Port: COM10   | ~                   | Found serial: \\.\COM10<br>wait ROM request please power on or restart the board                                                 | Seg4=Common Data<br>Seg5=Default UsrDB                         |
| lode: serialdown    | 💌 🗖 yaffs           |                                                                                                    | Seg7=SysDB<br>Seg8=Key                                         |
| ection: All         | <b>v</b>            |                                                                                                    | [AII]<br>StartAddr=0x00000000<br>SegSize =0x01000000           |
| ile: D:\Solution    | 29-06- more:        |                                                                                                    | [Bootload]<br>StartAddr=0x00000000<br>SegSize =0x00010000      |
|                     |                     |                                                                                                    | [Main Code]<br>StartAddr=0x00010000                            |
|                     |                     |                                                                                                    | SegSize =0x00120000<br>[Logo]<br>StartAddr=0x00130000          |
|                     |                     |                                                                                                    | SegSize =0x00008000<br>[Common Data]                           |
|                     |                     |                                                                                                    | StartAddr=0x00138000<br>SegSize =0x00000800<br>[Default UsrDB] |
|                     |                     |                                                                                                    | StartAddr=0x00138800<br>SeqSize =0x00007800                    |
|                     |                     |                                                                                                    | [UsrDB]<br>StartAddr=0x00140000                                |
|                     |                     |                                                                                                    | SegSize =0x00080000                                            |

# 9) قم بتوصيل جهاز الإستقبال بالكهرباء و سوف يبدأ تحديت الجهاز

| Chip Type:   | other 💌                      | 1     TABLE     RAW     00020000     64 KB     64 KB     512 B     [Main]       0%     0 MB     2     LOGO     RAW     E2A98EE8     00030000     128 KB     128 KB     113519     SegNumber=9                                                                                                    | Â  |
|--------------|------------------------------|----------------------------------------------------------------------------------------------------|----|
| Boot File:   | gx3211-6621&6622-dvbs.boot 💌 | B 86% 0 MB<br>3 V_OEM RAW CEFB42D4 00050000 64 KB 64 KB 352 B<br>0% 0 MB<br>Seg1=Bootload<br>Seg2=Main Code<br>Seg3=Logo                                                                                                    |    |
| Serial Port: | COM10 💌                      | 4     KERNEL     RAW     0CE243CF     00060000     1536 KB     Seg4=Common Data       1510459     B     96%     0 MB     Seg5=Default UsrDB       5     ROOTES     UNKNOWN SAFAARAF     001e0000     7424 KB     Seg6=UsrDB                                                                                                    |    |
| Mode:        | serialdown 🔄 🗖 yaffs         | 7360 KB     99%     0 MB     Seg7=SysD8       6 APP     UNKNOWN 23972272     00920000     5504 KB     Seg8=Key       4 578 / W     298     0 MB     [All]                                                                                                    |    |
| Section:     | All                          | T DATA     MINIFS     00e80000     1536 KB     1536 KB     0 MB     StartAddr=0x000000<br>SegSize     StartAddr=0x000000<br>SegSize       0%     0 MB     If Rootload1     If Rootload1 | 00 |
| File:        | D:\Solution 29-06- more:     | StartAddr=0x000000<br>SegSize =0x000100<br>[Main Code]                                                                                                    | 00 |
|              |                              | Stoader VI.9 20140509     StartAddr=0x000100       cpu family: CSKY     StartAddr=0x001200                                                                                                    | 00 |
|              |                              | chip model : [L000]<br>board type : StartAddr=0x001300<br>memory size : [Common Data]                                                                                                    | 00 |
|              |                              | Flash type:     StartAddr=0x001380       Flash size :     SegSize =0x000008       cpu freq :     SegSize =0x000008       memory freq :     [Default UsrDB]                                                                                                    | 00 |
|              |                              | suri\<½½¹ƒÆÅ,†††,,†□ê²¾úº'вj                                                                                                    | 00 |
|              |                              | 01% SegSize = 0x000800<br>[SysDB]                                                                                                    | 00 |
|              | Cancel                       | Command: StartAddr=0x001C00                                                                                                    | 00 |

#### بمجرد انتهاء العد التنازلي لتحديت، سـوف تظهر رسـالة كما في الصورة أسـفله تؤكد لك أن العملية مرة بنجاح

GXDownloader\_boot\_V1.100

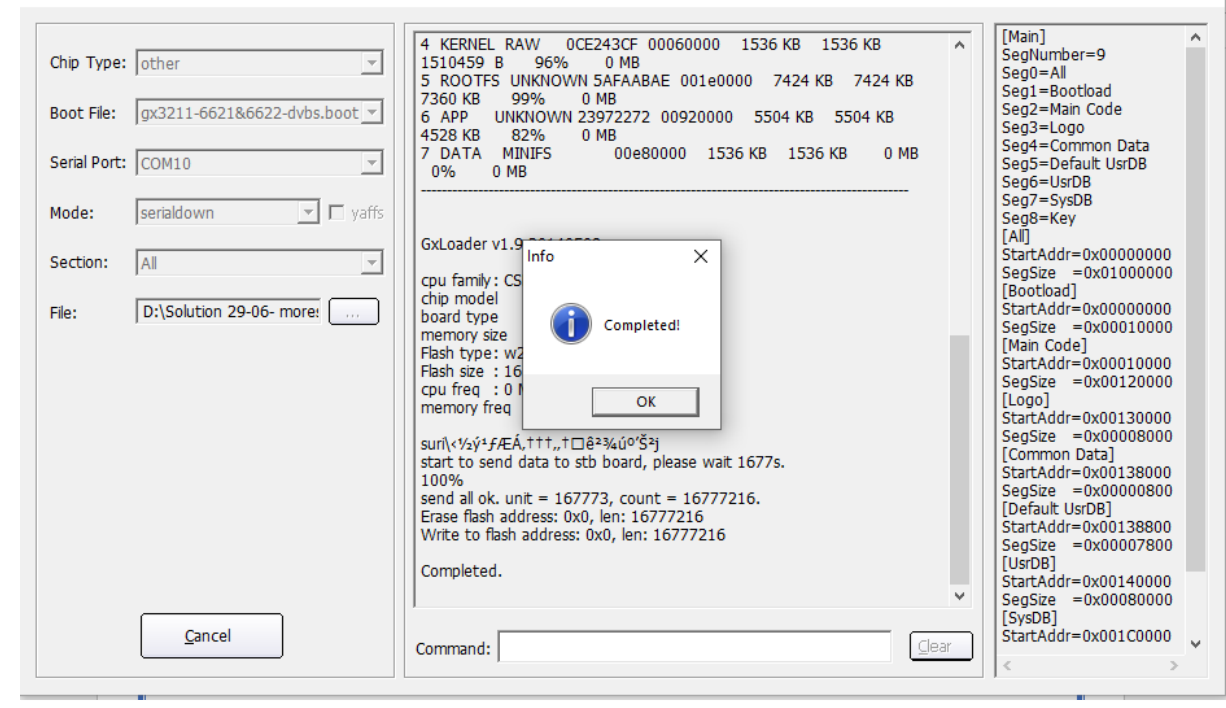

مبروك عليك تم حل مشـكل البوت على جهازك بنجاح